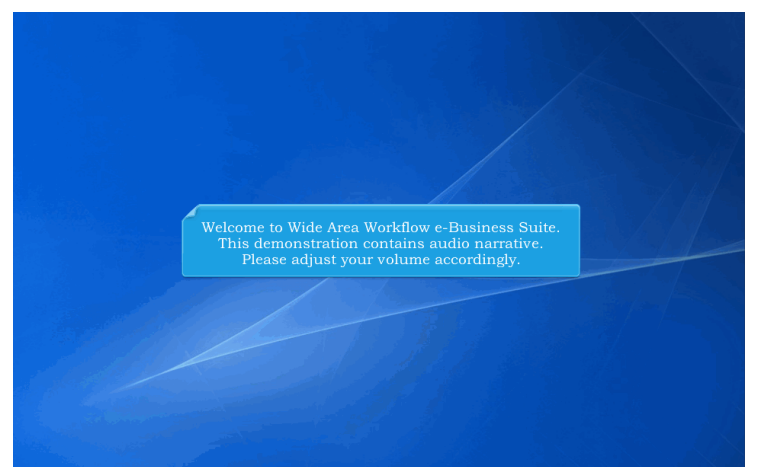

Welcome to Wide Area Workflow e-Business Suite. This demonstration contains audio narrative. Please adjust your volume accordingly.

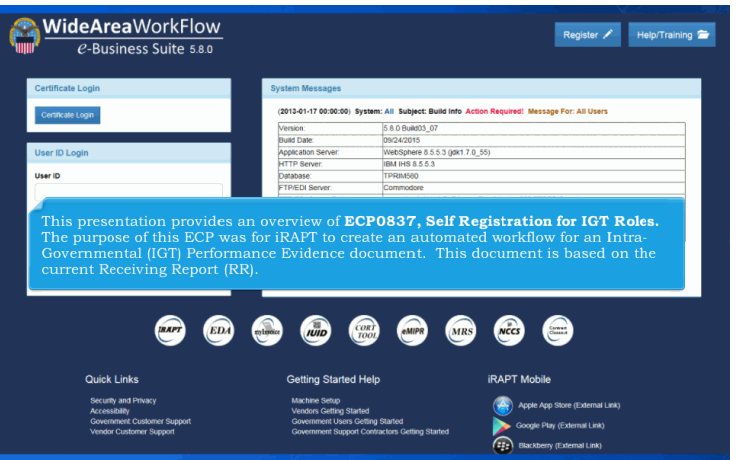

This presentation provides an overview of ECP0837, Self Registration for IGT Roles. The purpose of this ECP was for iRAPT to create an automated workflow for an Intra-Governmental (IGT) Performance Evidence document. This document is based on the current Receiving Report (RR).

## ECP0837\_Registration

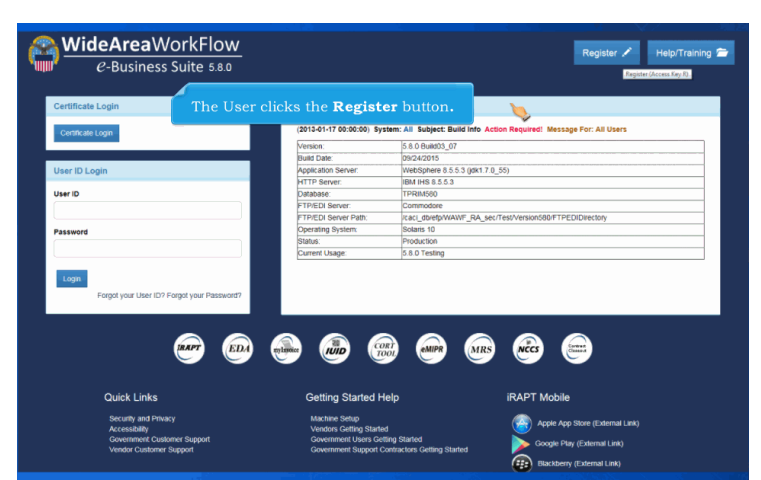

The User clicks the Register button.

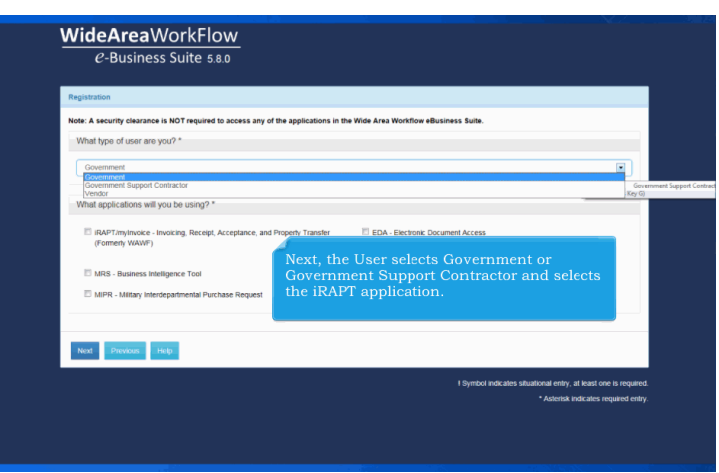

Next, the User selects Government or Government Support Contractor and selects the iRAPT application.

## ECP0837\_Registration

| tegistration                                                                      |                                                         |
|-----------------------------------------------------------------------------------|---------------------------------------------------------|
| lote: A security clearance is NOT required to access any of the applications in t | he Wide Area Workflow eBusiness Suite.                  |
| What type of user are you? *                                                      |                                                         |
| Government                                                                        |                                                         |
| What applications will you be using? *                                            |                                                         |
| RAPT/mylmvoice - Invoicing, Receipt, Acceptance, and Property Transfer            | EDA - Electronic Document Access                        |
| Romeny www.)                                                                      | CORT - Contracting Officer Representative Tracking Tool |
| MRS - Business Intelligence Tool                                                  | IUID Registry                                           |
| MIPR - Military Integratmental Purchase Request                                   | NCCS - NISP Contracts Classification System             |
| Next Previous Help                                                                |                                                         |
| Hest (Access Key N)                                                               |                                                         |

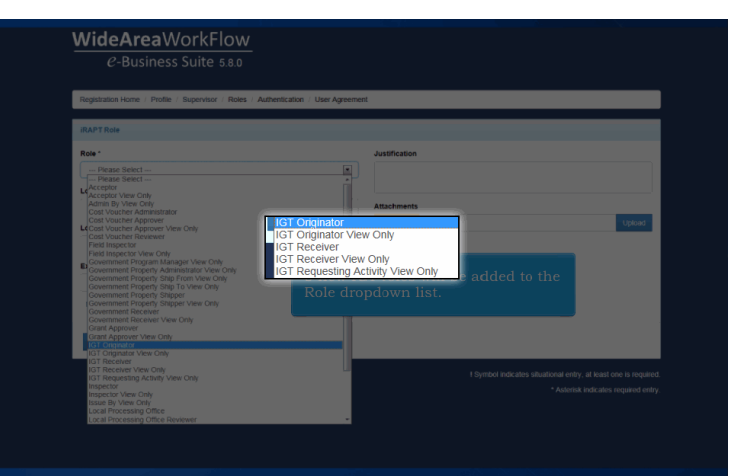

5 new IGT roles will be added to the Role dropdown list.

| WideAreaWorkFlow                                                               |                                       |
|--------------------------------------------------------------------------------|---------------------------------------|
| e-Business Suite 580                                                           |                                       |
| e basiness suite s.s.s                                                         |                                       |
| Registration Home / Profile / Supervisor / Roles / Authentication / User Agree | ement                                 |
|                                                                                |                                       |
| IRAPT Role                                                                     |                                       |
| Role *                                                                         | Justification                         |
| IGT Orig                                                                       |                                       |
| Location Code Type *                                                           |                                       |
| BEDAAC                                                                         | Browse. Upload                        |
| Federal DUNS                                                                   |                                       |
| Extension                                                                      | - 1                                   |
|                                                                                |                                       |
| Note: Enter in one of the following for Location Code: DoDAAC or MAPAC         | -                                     |
|                                                                                |                                       |
| Save Cancel Help                                                               |                                       |
|                                                                                | When selecting the Location Code Type |
| IGT users will be able to register with a                                      | Federal DUNS Number, the Location     |
| DoDAAC, Federal DUNS Number, or MAPAC                                          | Code must be 9 positions long. If     |
| and IGT Requesting Activity View Only,                                         | DoDAAC or MAPAC is selected, existing |
| and for requesting relivity view only).                                        | iRAPT edits will apply.               |

IGT users will be able to register with a DoDAAC, Federal DUNS Number, or MAPAC (IGT Receivers, IGT Receivers View Only, and IGT Requesting Activity View Only).

When selecting the Location Code Type Federal DUNS Number, the Location Code must be 9 positions long. If DoDAAC or MAPAC is selected, existing iRAPT edits will apply.

| oles                |          |               |                    |                                     |
|---------------------|----------|---------------|--------------------|-------------------------------------|
| IRAPT               |          |               |                    |                                     |
| + Government User F | Roles    |               | + Admin User Roles | 1                                   |
| Role                | Group    | Location Code | Extension          | Action                              |
| IGT Originator      | HURLBURT | FU4417        |                    | 𝔅 Justification/Attachments ¥Delete |
| mylmvoice           |          |               |                    |                                     |
| Government - Select | ed 🛛     | Once a user i | s registered       | , their Supervisor must             |
| Next Previous       | - Help - | approve them  | and the lk         | APT GAM will activate them.         |

Once a user is registered, their Supervisor must approve them and the iRAPT GAM will activate them.

## ECP0837\_Registration

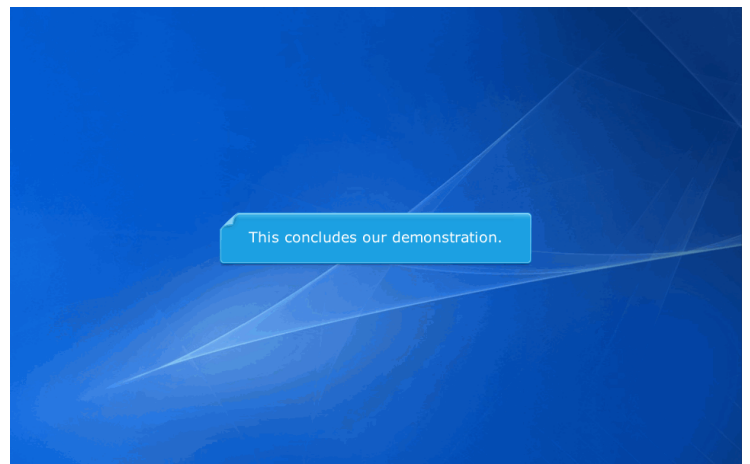

This concludes our demonstration.

Built with Tanida Demo Builder www.demo-builder.com